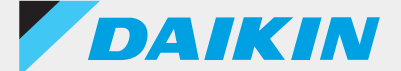

### Bộ điều khiển từ xa có dây sê-ri вRC1H

### DAIKIN APP Ver. 1.0.1 Tài liệu hướng dẫn hỗ trợ cho Quản trị viên

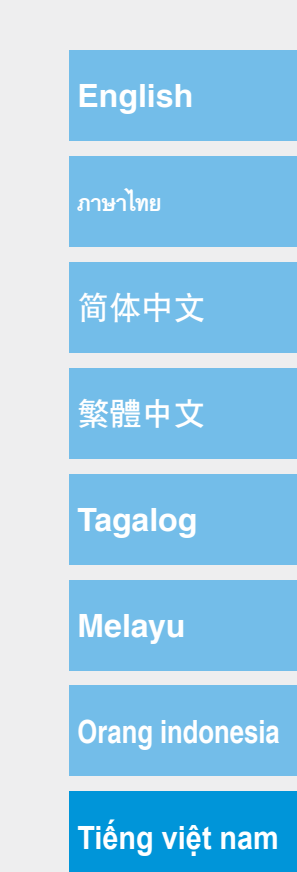

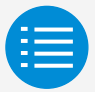

Thận trọng khi sử dụng

Khởi động ứng dụng

Cách sử dụng cơ bản

Chế độ cài đặt thủ công

Lịch sử công việc

Menu ứng dụng

Khắc phục sự cố

Về tin nhắn hiển thị

Về thương hiệu và bản quyền

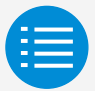

| Thận trọng khi sử dụng      |   |
|-----------------------------|---|
| Thận trọng khi sử dụng      | 1 |
| Khởi động ứng dụng          |   |
| Cách sử dụng cơ bản         |   |
| Chế độ cài đặt thủ công     |   |
| Lịch sử công việc           |   |
| Menu ứng dụng               |   |
| Khắc phục sự cố             |   |
| Về tin nhắn hiển thị        |   |
| Về thương hiệu và bản quyền |   |

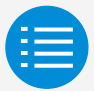

| Thận trọng khi sử dụng         |   |
|--------------------------------|---|
| Khởi động ứng dụng             |   |
| Về các thiết bị có thể sử dụng | 3 |
| Cài đặt ngôn ngữ               | 5 |
| Lựa chọn người dùng            | 6 |
| Cài đặt Bluetooth và camera    | 7 |
| Điều khoản dịch vụ             | 8 |
| Giới hạn sử dụng               | 9 |
| Cách sử dụng cơ bản            |   |
| Chế độ cài đặt thủ công        |   |
| Lịch sử công việc              |   |
| Menu ứng dụng                  |   |
| Khắc phục sự cố                |   |
| Về tin nhắn hiển thị           |   |
| Về thương hiệu và bản quyền    |   |

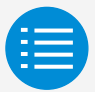

| Thận trọng khi sử dụng                   |    |
|------------------------------------------|----|
| Khởi động ứng dụng                       |    |
| Cách sử dụng cơ bản                      |    |
| Cách đọc tài liệu hướng dẫn vận hành này | 10 |
| Chuẩn bị bộ điều khiển từ xa             | 10 |
| Ghép đôi với bộ điều khiển từ xa         | 13 |
| Cách sử dụng ứng dụng                    | 16 |
| Chế độ cài đặt thủ công                  |    |
| Lịch sử công việc                        |    |
| Menu ứng dụng                            |    |
| Khắc phục sự cố                          |    |
| Về tin nhắn hiển thị                     |    |
| Về thương hiệu và bản quyền              |    |

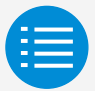

| Thận trọng khi sử dụng      |    |
|-----------------------------|----|
| Khởi động ứng dụng          |    |
| Cách sử dụng cơ bản         |    |
| Chế độ cài đặt thủ công     |    |
| Chế độ cài đặt thủ công     | 18 |
| Tự động làm sạch bộ lọc     | 19 |
| Ngăn hút tự động            | 21 |
| Cài đặt cảm biến            | 23 |
| Cấu hình điểm đặt           | 27 |
| Giới hạn phạm vi điểm đặt   | 30 |
| Đặt lùi                     | 32 |
| Khóa chức năng              | 35 |
| Ngày và thời gian/DST       | 38 |
| Độ C/Độ F                   | 41 |
| Điều chỉnh độ sáng          | 43 |
| Lịch sử công việc           |    |
| Menu ứng dụng               |    |
| Khắc phục sự cố             |    |
| Về tin nhắn hiển thị        |    |
| Về thương hiệu và bản quyền |    |

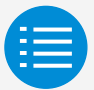

| 55 |
|----|
|    |
|    |
|    |
|    |
|    |

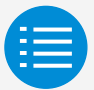

| Thận trọng khi sử dụng      |    |
|-----------------------------|----|
| Khởi động ứng dụng          |    |
| Cách sử dụng cơ bản         |    |
| Chế độ cài đặt thủ công     |    |
| Lịch sử công việc           |    |
| Menu ứng dụng               |    |
| Phiên bản ứng dụng          | 57 |
| Điều khoản sử dụng          | 58 |
| Giấy phép nguồn mở          | 59 |
| Ngôn ngữ ứng dụng           | 60 |
| Thời gian ứng dụng          | 61 |
| Khắc phục sự cố             |    |
| Về tin nhắn hiển thị        |    |
| Về thương hiệu và bản quyền |    |

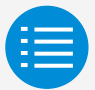

| Thận trọng khi sử dụng                                                                                                    |                |
|----------------------------------------------------------------------------------------------------|----------------|
| Khởi động ứng dụng                                                                                                    |                |
| Cách sử dụng cơ bản                                                                                                    |                |
| Chế độ cài đặt thủ công                                                                                                    |                |
| Lịch sử công việc                                                                                                    |                |
| Menu ứng dụng                                                                                                    |                |
|                                                                                                    |                |
| Khắc phục sự cố                                                                                                    |                |
| Khắc phục sự cố<br>Không thể tìm thấy ứng dụng                                                                                                    | 62             |
| Khắc phục sự cố<br>Không thể tìm thấy ứng dụng<br>Không thể sử dụng ứng dụng                                                                        | 62<br>63       |
| Khắc phục sự cố<br>Không thể tìm thấy ứng dụng<br>Không thể sử dụng ứng dụng<br>Không thể giao tiếp với bộ điều khiển từ xa                         | 62<br>63<br>64 |
| Khắc phục sự cố<br>Không thể tìm thấy ứng dụng<br>Không thể sử dụng ứng dụng<br>Không thể giao tiếp với bộ điều khiển từ xa<br>Về tin nhấn hiển thị | 62<br>63<br>64 |

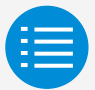

| Thận trọng khi sử dụng                                                 |    |
|------------------------------------------------------------------------|----|
| Khởi động ứng dụng                                                     |    |
| Cách sử dụng cơ bản                                                    |    |
| Chế độ cài đặt thủ công                                                |    |
| Lịch sử công việc                                                      |    |
| Menu ứng dụng                                                          |    |
| Khắc phục sự cố                                                        |    |
| Về tin nhắn hiển thị                                                   |    |
| Màn hình ứng dụng (hộp thoại hiển thị khi ghi vào bộ điều khiển từ xa) | 68 |
| Về thương hiệu và bản quyền                                            |    |

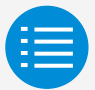

| Thận trọng khi sử dụng      |    |
|-----------------------------|----|
| Khởi động ứng dụng          |    |
| Cách sử dụng cơ bản         |    |
| Chế độ cài đặt thủ công     |    |
| Lịch sử công việc           |    |
| Menu ứng dụng               |    |
| Khắc phục sự cố             |    |
| Về tin nhắn hiển thị        |    |
| Về thương hiệu và bản quyền |    |
| Về thương hiệu và bản quyền | 71 |

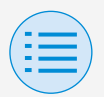

# Thận trọng khi sử dụng

- DAIKIN APP (sau đây gọi tắt là "ứng dụng") là ứng dụng do Công ty Daikin Industries, Ltd. cung cấp, giúp việc thực hiện cài đặt RC của bộ điều khiển từ xa được chế tạo cho máy điều hòa không khí công nghiệp trở nên đơn giản.
- Phí truyền thông phát sinh từ việc tải xuống, cập nhật hoặc sử dụng ứng dụng này thuộc trách nhiệm của người dùng.

(Phí này bao gồm phí truyền thông bổ sung phát sinh từ các bản cập nhật của ứng dụng này, cài đặt lại ứng dụng này nếu không hoạt động chính xác, v.v...)

Không tắt chức năng Bluetooth của điện thoại thông minh trong khi sử dụng ứng dụng này.

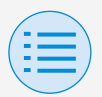

# Thận trọng khi sử dụng

Người dùng ứng dụng nên ở gần bộ điều khiển từ xa.

Không sử dụng kết nối Bluetooth năng lượng thấp xung quanh mạng LAN không dây hoặc thiết bị không dây khác, xung quanh thiết bị tạo ra sóng vô tuyến hoặc trong môi trường có điều kiện tín hiệu kém.

Có khả năng kết nối sẽ bị gián đoạn thường xuyên, tốc độ giao tiếp có thể giảm đáng kể và có thể xảy ra lỗi.

Nếu lo ngại điện thoại thông minh của bạn có thể bị nhiễm virus máy tính, chúng tôi khuyên bạn nên cài đặt phần mềm chống virus riêng biệt.

Nếu việc sử dụng trái phép ứng dụng này xảy ra, có khả năng cài đặt bộ điều khiển từ xa và máy điều hòa không khí bị thay đổi, vì vậy hãy bật chức năng xác thực (mật mã, xác thực dấu vân tay, xác thực khuôn mặt, v.v...) trên điện thoại thông minh có cài đặt ứng dụng.

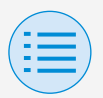

#### Về các thiết bị có thể sử dụng

Vui lòng sử dụng ứng dụng này trên thiết bị tương thích với giao tiếp Bluetooth năng lượng thấp, vì ứng dụng này sử dụng giao tiếp Bluetooth năng lượng thấp để ghi thông tin cài đặt vào bộ điều khiển từ xa.

Ngoài ra, vui lòng sử dụng thiết bị có camera phía sau, vì ứng dụng này quét mã QR sau khi khởi động tùy thuộc vào cách sử dụng.

- Các phiên bản hệ điều hành tương thích: iOS 12.0 trở lên Android 9.0 trở lên
- Được trang bị camera phía sau
- Vui lòng sử dụng điện thoại thông minh tương thích với BLE 4.2 trở lên.

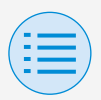

- Ứng dụng này chỉ có thể kết nối với bộ điều khiển từ xa có dây sê-ri "BRC1H6".
- Ứng dụng này tương thích với Chế độ nền tối của iOS. Yêu cầu có iOS 13 trở lên để sử dụng Chế độ nền tối.

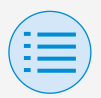

Cài đặt ngôn ngữ

Chọn ngôn ngữ để hiển thị khi sử dụng ứng dụng này.

| <                                        |
|------------------------------------------|
| Ngôn ngữ                                 |
| Vui lòng chọn ngôn ngữ cho ứng dụng này. |
| English                                  |
| ภาษาไทย                                  |
| 简体中文                                     |
| 繁體中文                                     |
| Tagalog                                  |
| Melayu                                   |
| Orang indonesia                          |
| Tiếng việt nam 🗸                         |
|                                          |
| Tiếp theo                                |

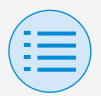

Lựa chọn người dùng

#### Chọn "Chủ sở hữu/Quản trị viên".

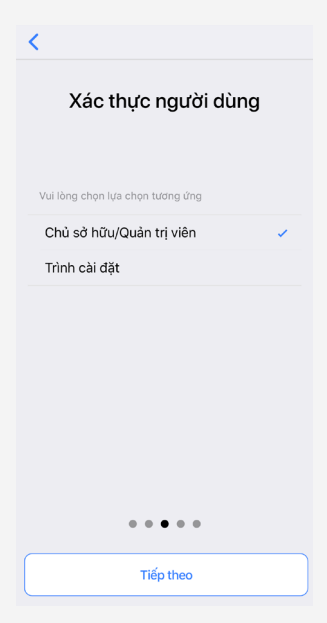

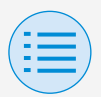

#### Cài đặt Bluetooth và camera

# Đặt chức năng Bluetooth của thiết bị thành khả dụng.

Nếu không đặt thành khả dụng, không thể sử dụng ứng dụng này.

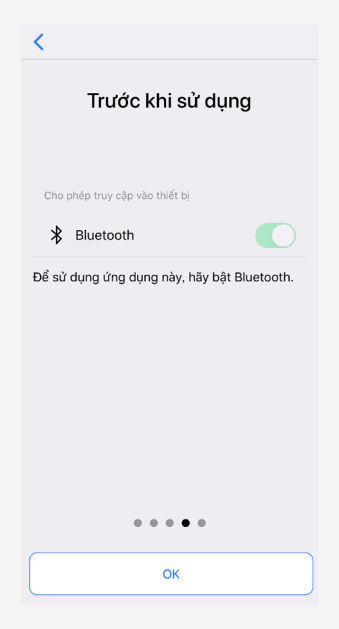

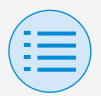

#### Điều khoản dịch vụ

Sau khi khởi động và cài đặt ban đầu, đến cuối cài đặt ban đầu, điều khoản sử dụng của ứng dụng này sẽ hiển thị. Vui lòng đọc toàn bộ điều khoản sử dụng. Bạn phải đồng ý với điều khoản sử dụng để tiếp tục sử dụng ứng dụng này.

#### Terms of use

Please carefully review the following Terms of Use that, among other things, include:

Imitations of use for the Daikin Services (Section 1.4),

 Imitations on our liability to you and our disclaimer of any warranties for the Daikin Services (Section 2), and

 an arbitration agreement, a class-action waiver, a waiver of jury trials, and other terms that affect how disputes between you and us are resolved (Section 3).

Terms of Use

<

Last Modified: March 10, 2020.

These Terms of Use ("Terms") are a binding legal agreement between you and any entity you represent (collectively "you" or "your" or "yourself"), on the one hand, and Daikin Manufacture and the unbindicate (collectively).

. . . . .

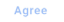

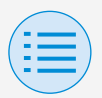

#### Giới hạn sử dụng

Mỗi khi ứng dụng này khởi động, ứng dụng sẽ thực hiện kiểm tra phiên bản, vì vậy theo quy tắc, vui lòng sử dụng ứng dụng trong môi trường có thể kết nối internet. Nếu có phiên bản mới hơn của ứng dụng này, vui lòng cập nhật ứng dụng này.

Nếu không cập nhật ứng dụng này lên phiên bản mới nhất, bạn sẽ không thể sử dụng ứng dụng này.

Ngoài ra, nếu ứng dụng đang được sử dụng trong môi trường không thể kết nối internet và ứng dụng đã khởi động hơn 31 lần kể từ lần kiểm tra phiên bản cuối cùng, bạn sẽ không thể sử dụng ứng dụng cho đến khi thực hiện lại việc kiểm tra phiên bản.

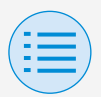

#### Cách đọc tài liệu hướng dẫn vận hành này

- Chính : Đại diện cho RC Chính
- Phụ : Đại diện cho RC Phụ

#### Chuẩn bị bộ điều khiển từ xa

Để biết chi tiết về cách sử dụng bộ điều khiển từ xa, hãy tham khảo tài liệu hướng dẫn cài đặt đi kèm với bộ điều khiển từ xa.

#### Hiển thị màn hình menu chủ sở hữu/quản trị viên

Khi sử dụng ứng dụng này, cần hiển thị màn hình menu chủ sở hữu/quản trị viên trên bộ điều khiển từ xa.

 Hiển thị màn hình cơ bản trên bộ điều khiển từ xa.

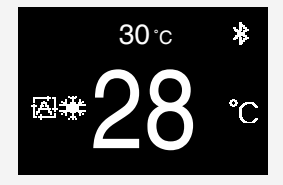

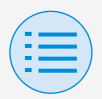

 Nhấn nút trung tâm trên bộ điều khiển từ xa trong 5 giây trở lên để hiển thị màn hình thông tin.

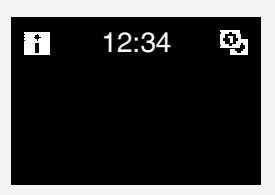

- 3. Trong khi màn hình thông tin hiển thị, nhấn nút trung tâm O và bên trái d (theo thứ tự đó), nhấn cả hai nút đó trong 5 giây trở lên để hiển thị màn hình nhập mật khẩu chủ sở hữu.
  - \* Nếu đã đặt mật khẩu, màn hình nhập mật khẩu sẽ hiển thị. Nếu chưa đặt mật khẩu, màn hình này sẽ không hiển thị và tiếp tục sang bước 4.

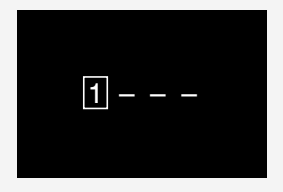

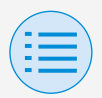

4. Sau khi màn hình menu chủ sở hữu/ quản trị viên hiển thị, hãy chọn biểu tượng cài đặt Bluetooth.

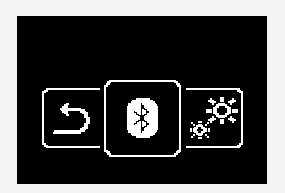

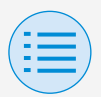

#### Ghép đôi với bộ điều khiển từ xa

- Sau khi màn hình cài đặt Bluetooth hiển thị trên bộ điều khiển từ xa\*, hãy sử dụng ứng dụng này để chọn bộ điều khiển từ xa bạn muốn kết nối.
  - \* 6 chữ số cuối của địa chỉ thiết bị Bluetooth sẽ hiển thị trên bộ điều khiển từ xa, hãy chọn 6 chữ số giống như vậy cũng hiển thị trên ứng dụng.

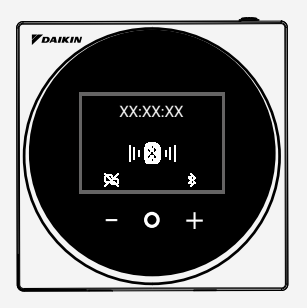

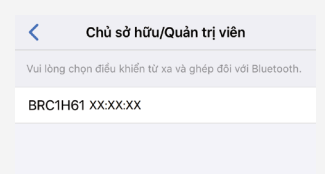

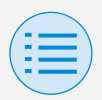

2. Một số gồm 6 chữ số sẽ hiển thị trên màn hình của cả bộ điều khiển từ xa và ứng dụng này, vì vậy hãy xác nhận rằng các số hiển thị là giống nhau, sau đó nhấn "√" trên phía bộ điều khiển từ xa và nhấn "Đang ghép đôi" trên phía ứng dụng.

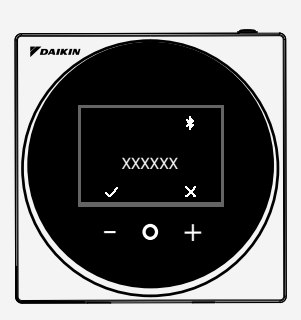

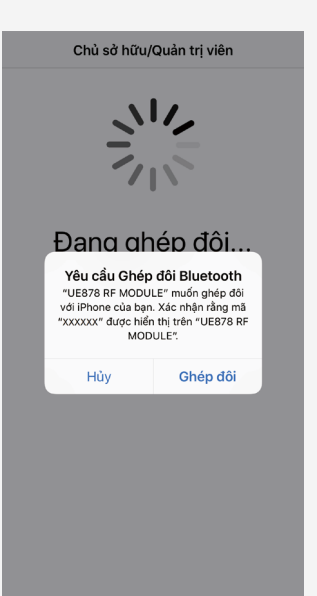

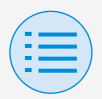

 Sau khi ghép đôi hoàn tất, menu Chế độ quản trị viên sẽ hiển thị trên ứng dụng.

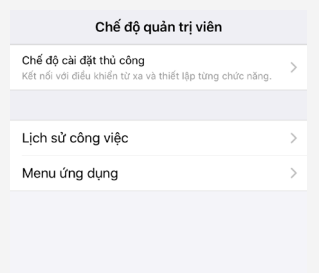

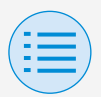

#### Cách sử dụng ứng dụng

### \land THẬN TRỌNG

Khi ứng dụng này ghi nội dung cài đặt vào bộ điều khiển từ xa, nội dung cài đặt trước đó sẽ bị ghi đè.

Từ Menu Chế độ quản trị viên ứng dụng, chọn một trong các tùy chọn bên dưới:

- Chế độ cài đặt thủ công Chọn bộ điều khiển từ xa bất kỳ và thực hiện cài đặt.
- Lịch sử công việc Xem lại nhật ký cài đặt dành cho bộ điều khiển từ xa.
- 3. Menu ứng dụng

#### Phiên bản ứng dụng

Bạn có thể xác nhận phiên bản phần mềm của ứng dụng.

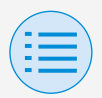

#### Điều khoản sử dụng

Bạn có thể xác nhận điều khoản sử dụng của ứng dụng.

### Giấy phép nguồn mở

Bạn có thể xác nhận giấy phép phần mềm nguồn mở mà ứng dụng này sử dụng.

#### Ngôn ngữ ứng dụng

Bạn có thể thay đổi ngôn ngữ mà ứng dụng hiển thị.

#### Thời gian ứng dụng

Bạn có thể thay đổi xem ứng dụng hiển thị thời gian theo kiểu 24 giờ hay 12 giờ.

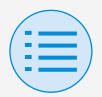

Chọn bộ điều khiển từ xa để thực hiện cài đặt trên đó.

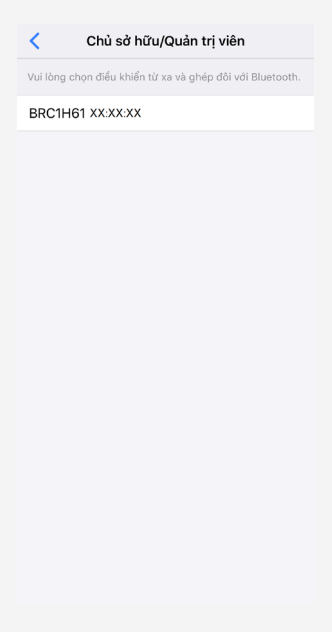

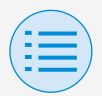

- Cài đặt trình cài đặt
  - Cài đặt RC
    - Cài đặt dàn lạnh

#### Tự động làm sạch bộ lọc

Chính

Đặt thời gian khi bạn muốn khởi động chức năng tự động làm sạch bộ lọc. Sau khi tất cả cài đặt hoàn tất, hãy nhấn nút "Gửi tới RC".

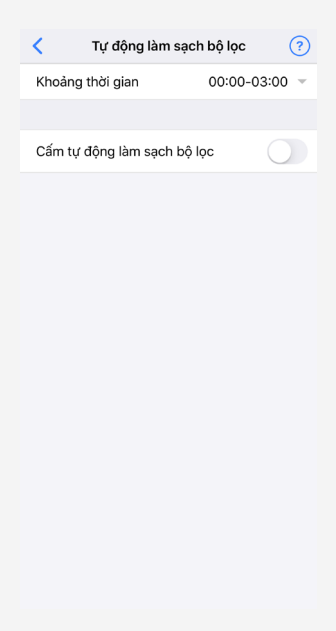

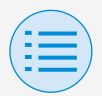

- Cài đặt trình cài đặt
  - Cài đặt RC
    - Cài đặt dàn lạnh

#### Khoảng thời gian

Đặt thời gian khi bạn muốn chức năng tự động làm sạch bộ lọc hoạt động.

#### Cấm tự động làm sạch bộ lọc

Đặt chức năng tự động làm sạch bộ lọc thành bật/tắt.

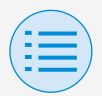

- Cài đặt trình cài đặt
  - Cài đặt RC
    - Cài đặt dàn lạnh

#### Ngăn hút tự động

Đặt chức năng ngăn hút tự động, để mọi người không bị tác động trực tiếp bởi khí thải dàn lạnh.

Sau khi tất cả cài đặt hoàn tất, hãy nhấn nút "Gửi tới RC".

Chính

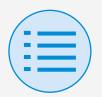

#### Cài đặt trình cài đặt

#### - Cài đặt RC

#### - Cài đặt dàn lạnh

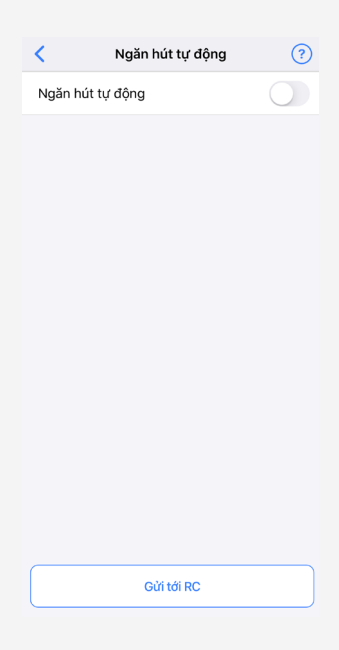

#### Ngăn hút tự động

Đặt chức năng ngăn hút tự động thành bật/tắt.

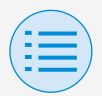

#### Cài đặt trình cài đặt

#### - Cài đặt RC

- Cài đặt dàn lạnh

#### Cài đặt cảm biến

Chính

Đặt chức năng đặt lùi tự động, là chức năng điều khiển mức tiêu thụ điện bằng cách thay đổi dần nhiệt độ cài đặt bên trong sau khi thiết bị phát hiện không có người, hoặc cài đặt chức năng tự động tắt, là chức năng dừng hoạt động của máy điều hòa không khí sau khi phát hiện không có người và lượng thời gian cố định đã trôi qua. Sau khi tất cả cài đặt hoàn tất, hãy nhấn nút "Gửi tới RC".

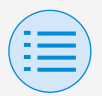

#### Cài đặt trình cài đặt

#### - Cài đặt RC

#### - Cài đặt dàn lạnh

| <                   | Cài đặt cảm biến | (          | ? |
|---------------------|------------------|------------|---|
| Đặt lùi tự đ        | ộng              | $\bigcirc$ |   |
| Mát                 |                  |            |   |
| Tăng điểm           | đặt              | 0.5°C      | Ŧ |
| Thời gian tà        | ăng              | 30 phút    | Ŧ |
| Giới hạn trê<br>đặt | èn của điểm      | 28°C       | Ŧ |
| Ám                  |                  |            |   |
| Giảm điểm           | đặt              | 0.5°C      | Ŧ |
| Thời gian g         | iảm              | 30 phút    | ~ |
| Giới hạn du<br>đặt  | rới của điểm     | 20°C       | Ŧ |
|                     |                  |            |   |
| Tự động tắt         | t                | $\bigcirc$ |   |
| Bộ định thờ         | ơi tự động tắt   | 1 tiếng    | Ŧ |
|                     |                  |            |   |
|                     | Gửi tới RC       |            |   |

#### Đặt lùi tự động

Đặt chức năng đặt lùi tự động thành bật/tắt.

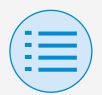

#### Cài đặt trình cài đặt

#### - Cài đặt RC

- Cài đặt dàn lạnh

### Mát/Ấm

#### Tăng hoặc giảm điểm đặt

Đặt mức tăng hoặc giảm điểm đặt của nhiệt độ mát/ấm.

#### Thời gian tăng hoặc giảm

Đặt số phút mà chức năng đặt lùi tự động sẽ bắt đầu sau đó nếu không phát hiện người nào và máy điều hòa không khí ở chế độ Mát/Ấm.

#### Giới hạn trên hoặc dưới của điểm đặt

Đặt giới hạn trên giá trị hiệu chỉnh (giới hạn trên của điểm đặt cho làm mát và giới hạn dưới của điểm đặt cho làm ấm).

#### Tự động tắt

Đặt chức năng tự động tắt để bật/tắt.
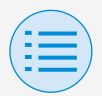

- Cài đặt trình cài đặt
  - Cài đặt RC
    - Cài đặt dàn lạnh

## Bộ định thời tự động tắt

Đặt số tiếng mà chức năng tự động tắt sẽ tắt dàn lạnh sau đó nếu không phát hiện người nào.

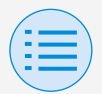

### Cài đặt trình cài đặt

### - Cài đặt RC

- Cài đặt RC

### Cấu hình điểm đặt

Chính

Có thể đặt chế độ điểm đặt và chênh lệch khi thay đổi thiết bị khả dụng. Sau khi tất cả cài đặt hoàn tất, hãy nhấn nút "Gửi tới RC".

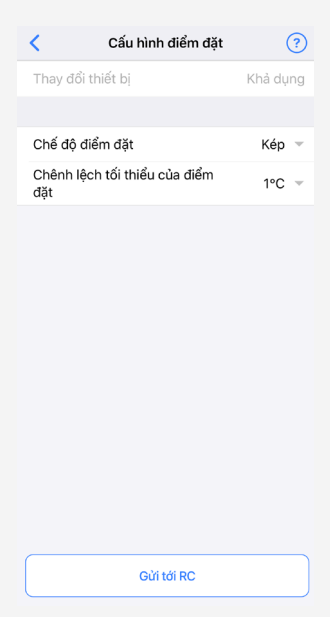

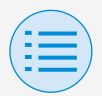

- Cài đặt trình cài đặt
  - Cài đặt RC

- Cài đặt RC

## Chế độ điểm đặt

Đặt chế độ điểm đặt.

• Đơn

Điểm đặt mát và điểm đặt ấm sẽ được đặt giống nhau, đồng thời nhiệt độ phòng sẽ được duy trì gần với điểm đặt này.

Kép

Điểm đặt mát và điểm đặt ấm sẽ được đặt khác nhau, đồng thời nhiệt độ phòng sẽ được duy trì giữa các điểm đặt mát hoặc ấm.

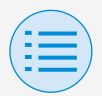

### Cài đặt trình cài đặt

## - Cài đặt RC

### - Cài đặt RC

 Không có Đặt nhiệt độ mát và nhiệt độ ấm để chúng không hạn chế lẫn nhau. Khi đặt thành Không có, thay đổi thiết bị làm mát/làm ấm tự động (Thay đổi thiết bị) không khả dụng.

## Chênh lệch tối thiểu của điểm đặt

Đặt chênh lệch tối thiểu của điểm đặt giữa các điểm đặt mát và ấm.

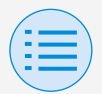

### Cài đặt trình cài đặt

### - Cài đặt RC

- Cài đặt RC

### Giới hạn phạm vi điểm đặt

Giới hạn phạm vi điểm đặt có thể đặt từ bộ điều khiển từ xa. Sau khi tất cả cài đặt hoàn tất, hãy nhấn nút "Gửi tới RC".

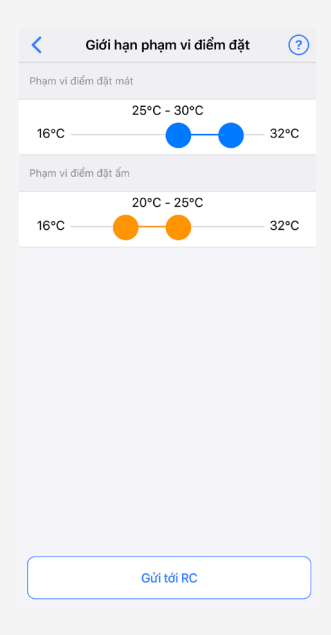

Chính

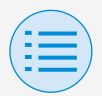

### Cài đặt trình cài đặt

## - Cài đặt RC

### - Cài đặt RC

## Phạm vi điểm đặt mát

Đặt phạm vi điểm đặt mát.

\* Các giá trị giới hạn trên và dưới được hiển thị là giá trị từ dàn lạnh CHÍNH đã kết nối.

## Phạm vi điểm đặt ấm

Đặt phạm vi điểm đặt ấm.

\* Các giá trị giới hạn trên và dưới được hiển thị là giá trị từ dàn lạnh CHÍNH đã kết nối.

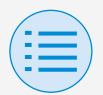

### Cài đặt trình cài đặt

### - Cài đặt RC

### - Cài đặt RC

#### Đặt lùi

#### Chính

Để ngăn nhiệt độ phòng trở nên cực kỳ cao hoặc thấp trong khi hoạt động của máy điều hòa không khí bị tắt, nếu nhiệt độ phòng vượt quá điểm đặt đặt lùi hoặc giảm xuống dưới mức đó, hoạt động sẽ được đặt để khởi động tự động. Sau khi tất cả cài đặt hoàn tất, hãy nhấn nút "Gửi tới RC".

ví dụ:

phạm vi điểm đặt: 10 - 27°C

chênh lệch phục hồi ấm/mát: 1°C

do đó nhiệt độ đặt lùi làm ấm: 10°C–1°C=9°C và nhiệt độ đặt lùi làm mát: 27°C+1°C=28°C

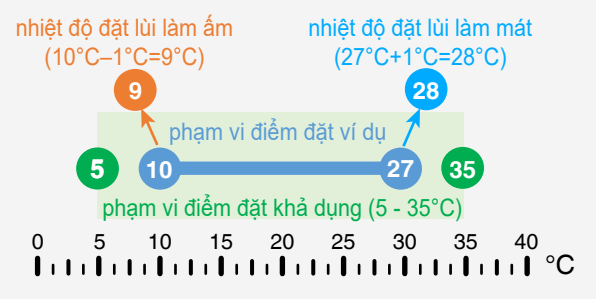

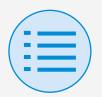

### Cài đặt trình cài đặt

### - Cài đặt RC

#### - Cài đặt RC

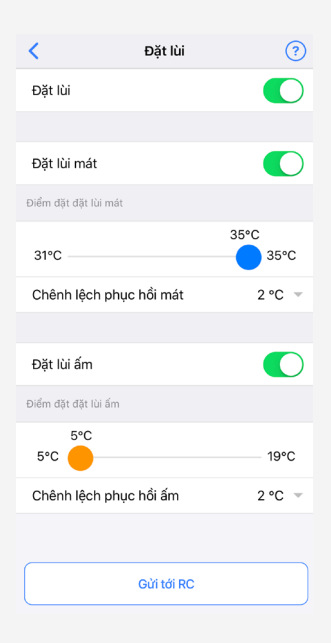

### Đặt lùi

Đặt chức năng đặt lùi thành bật/tắt.

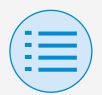

- Cài đặt trình cài đặt
  - Cài đặt RC
    - Cài đặt RC
- Đặt lùi mát

Đặt đặt lùi mát thành bật/tắt.

## Điểm đặt đặt lùi mát

Đặt điểm đặt đặt lùi mát.

Chênh lệch phục hồi mát

Đặt chênh lệch phục hồi mát.

Đặt lùi ấm

Đặt chức năng đặt lùi ấm thành bật/ tắt.

## Điểm đặt đặt lùi ấm

Đặt điểm đặt đặt lùi ấm.

Chênh lệch phục hồi ấm Đặt chênh lệch phục hồi ấm.

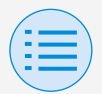

### Cài đặt trình cài đặt

### - Cài đặt RC

- Cài đặt RC

#### Khóa chức năng

Chính Phụ

Giới hạn một phần việc vận hành từ bộ điều khiển từ xa. Sau khi tất cả cài đặt hoàn tất, hãy nhấn nút "Gửi tới RC".

| <              | Khóa chức năng | ?          |
|----------------|----------------|------------|
| Nút RC         |                | $\bigcirc$ |
| Mục menu ngư   | ời dùng        |            |
| Chế độ vận     | hành           | $\bigcirc$ |
| Tốc độ quạt    |                | $\bigcirc$ |
| Hướng luồn     | g khí          | $\bigcirc$ |
| Tỷ lệ thông    | gió            | $\bigcirc$ |
| Chế độ thôr    | ng gió         | $\bigcirc$ |
| Thay đổi điế   | ểm đặt         | $\bigcirc$ |
| Chế độ vận hàn | h              |            |
| Tự động        |                | $\bigcirc$ |
| Mát            |                | $\bigcirc$ |
| ấm             |                | $\bigcirc$ |
| Quạt           |                | $\bigcirc$ |
|                |                |            |
| Gửi tới RC     |                |            |

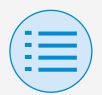

### Cài đặt trình cài đặt

- Cài đặt RC

- Cài đặt RC

## Nút RC

Đặt thao tác nút bộ khiển từ xa thành bật/tắt.

## Mục menu người dùng

## Chế độ vận hành

Đặt khả năng thay đổi chế độ vận hành thành bật/tắt.

## Tốc độ quạt

Đặt khả năng thay đổi Tốc độ quạt thành bật/tắt.

## Hướng luồng khí

Đặt khả năng thay đổi hướng luồng khí thành bật/tắt.

## Thay đổi điểm đặt

Đặt khả năng thay đổi điểm đặt thành bật/tắt.

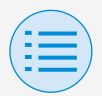

## Cài đặt trình cài đặt

## - Cài đặt RC

- Cài đặt RC

## Chế độ vận hành

## Tự động

Đặt chế độ vận hành Tự động thành bật/tắt.

## Mát

Đặt chế độ vận hành Mát thành bật/ tắt.

## Źт

Đặt chế độ vận hành Ấm thành bật/ tắt.

## Quạt

Đặt chế độ vận hành Quạt thành bật/ tắt.

## Khô

Đặt chế độ vận hành Khô thành bật/ tắt.

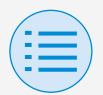

### Cài đặt trình cài đặt

### - Cài đặt RC

- Cài đặt hiển thị RC

#### Ngày và thời gian/DST

Chính Phụ

Đặt đồng hồ bộ điều khiển từ xa và quy ước giờ mùa hè.

Sau khi tất cả cài đặt hoàn tất, hãy nhấn nút "Gửi tới RC".

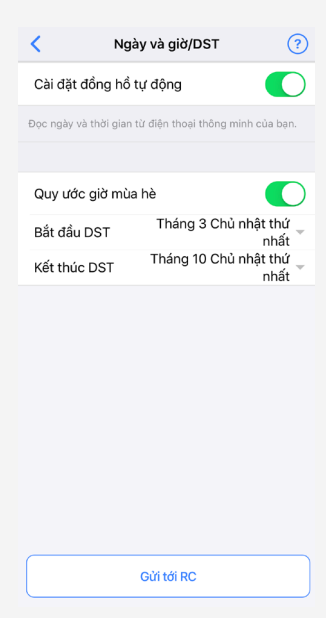

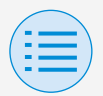

### Cài đặt trình cài đặt

### - Cài đặt RC

### - Cài đặt hiển thị RC

## Cài đặt đồng hồ tự động

Đặt cài đặt đồng hồ tự động thành bật/tắt.

Không hiển thị khi quy ước giờ mùa hè được hiển thị, hoặc khi đã kết nối với thiết bị tập trung.

Không hiển thị và chức năng không khả dụng nếu có thể thay đổi cài đặt quy ước giờ mùa hè.

## Ngày và thời gian

Đặt ngày và thời gian thủ công.

\* Nếu Cài đặt đồng hồ tự động được đặt thành không khả dụng, cài đặt này có thể thực hiện được.

## Quy ước giờ mùa hè

Đặt khả năng thay đổi cài đặt quy ước giờ mùa hè thành bật/tắt.

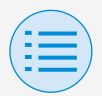

### Cài đặt trình cài đặt

## - Cài đặt RC

## - Cài đặt hiển thị RC

## Bắt đầu DST

Đặt ngày và thời gian mà quy ước giờ mùa hè sẽ bắt đầu.

## Kết thúc DST

Đặt ngày và thời gian mà quy ước giờ mùa hè sẽ kết thúc.

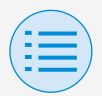

- Cài đặt trình cài đặt
  - Cài đặt RC
    - Cài đặt hiển thị RC

Độ C/Độ F

Chính Phụ

Đặt loại đơn vị nhiệt độ có nhiệt độ hiển thị trên màn hình ứng dụng. Sau khi tất cả cài đặt hoàn tất, hãy nhấn nút "Gửi tới RC".

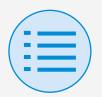

#### Cài đặt trình cài đặt

- Cài đặt RC

#### - Cài đặt hiển thị RC

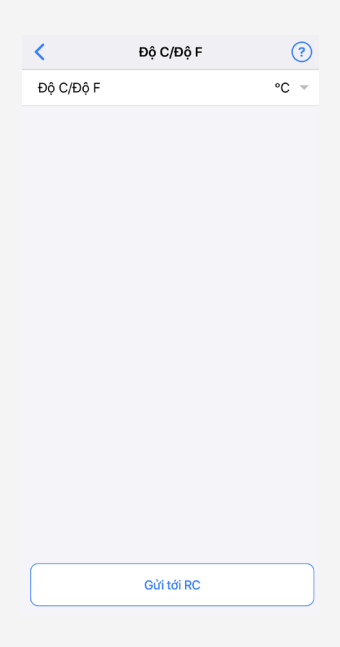

## Độ C/Độ F Đặt hiển thị Độ C/Độ F.

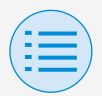

### Cài đặt trình cài đặt

- Cài đặt RC

- Cài đặt hiển thị RC

### Điều chỉnh độ sáng

Chính Phụ

Đặt mức độ sáng của Daikin eye và đèn nền LCD của bộ điều khiển từ xa. Khi bạn quay lại màn hình trước đó, các cài đặt sẽ được gửi đến bộ điều khiển từ xa.

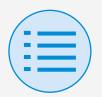

#### Cài đặt trình cài đặt

#### - Cài đặt RC

#### - Cài đặt hiển thị RC

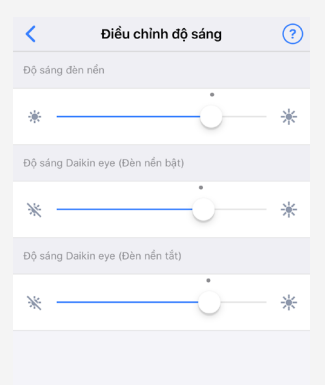

## Độ sáng đèn nền

Đặt mức độ sáng LCD của bộ điều khiển từ xa.

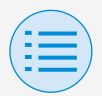

Cài đặt trình cài đặt

### - Cài đặt RC

- Cài đặt hiển thị RC

## Độ sáng Daikin eye (Đèn nền bật)

Đặt mức Độ sáng Daikin eye khi đèn nền BẬT.

### Độ sáng Daikin eye (Đèn nền tắt)

Đặt mức Độ sáng Daikin eye khi đèn nền TẤT.

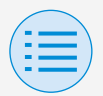

#### - Menu dịch vụ

| ×               | BRC1H61 XX:) | XX:XX   |   |
|-----------------|--------------|---------|---|
| Cài đặt trình c | ài đặt       |         |   |
| Cài đặt RC      |              |         | > |
| Menu dịch vụ    |              |         |   |
| Lịch sử lỗi     |              |         | > |
| Đặt lại mã      | lõi          | Đặt lại |   |
| Bảo mật RC      |              |         |   |
| Mật khẩu c      | hủ sở hữu    |         | > |
|                 |              |         |   |
|                 |              |         |   |

### Đặt lại mã lỗi

Sau khi giải quyết lỗi, nhấn "Đặt lại" để xóa lỗi khỏi hiển thị lịch sử lỗi của bộ điều khiển từ xa.

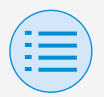

#### - Menu dịch vụ

## - Lịch sử lỗi

Hiển thị lịch sử lỗi được lưu trong bộ điều khiển từ xa và dàn lạnh.

Bằng cách chọn từ menu ở phần trên của màn hình, bạn có thể chuyển đổi giữa hiển thị lịch sử lỗi của bộ điều khiển từ xa và dàn lạnh.

Bằng cách chỉ định số thiết bị của dàn lạnh, bạn có thể xác nhận lịch sử lỗi của từng dàn lạnh.

- \* Đối với lịch sử lỗi dàn lạnh, hiển thị tối đa 5 vấn đề.
- \* Đối với lịch sử lỗi bộ điều khiển từ xa, hiển thị tối đa 10 vấn đề.

Chính

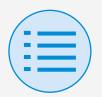

### - Menu dịch vụ

### - Lịch sử lỗi

| <                                       | Lịch sử lỗi |   |
|-----------------------------------------|-------------|---|
| Loại                                    | Dàn lạnh    | Ŧ |
| Số thiết bị                             | 04          | Ŧ |
| A9-01 : Thiết bị 04                     | L           |   |
| 01-00 : Thiết bị 04<br>-                | l.          |   |
| 06-03 : Thiết bị 04<br>05/12/1999 04:10 | 1           |   |
| 04-09 : Thiết bị 04<br>08/04/2000 10:00 | 1           |   |
|                                         |             |   |

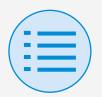

### - Menu dịch vụ

### - Lịch sử lỗi

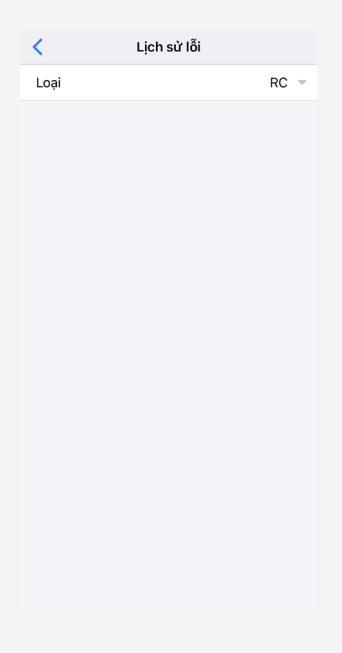

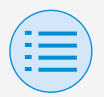

| - Bảo mật RC |
|--------------|
|--------------|

- Mật khẩu chủ sở hữu

Chính Phụ

Đặt mật khẩu cho chủ sở hữu/quản trị viên.

Có thể yêu cầu nhập mật khẩu nếu người dùng muốn thay đổi các chức năng có thể được thay đổi với quyền của chủ sở hữu/quản trị viên.

[Khi việc nhập mật khẩu không khả dụng]

Nếu công tắc lật khả dụng, màn hình cài đặt mật khẩu sẽ hiển thị, vì vậy hãy nhập mật khẩu gồm 4 chữ số.

\* Đảm bảo tạo bản ghi nhớ mật khẩu của bạn và giữ ở nơi an toàn. Xin hiểu rằng, trong trường hợp bạn quên mật khẩu, có khả năng chúng tôi không thể giúp bạn.

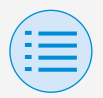

#### - Bảo mật RC

#### - Mật khẩu chủ sở hữu

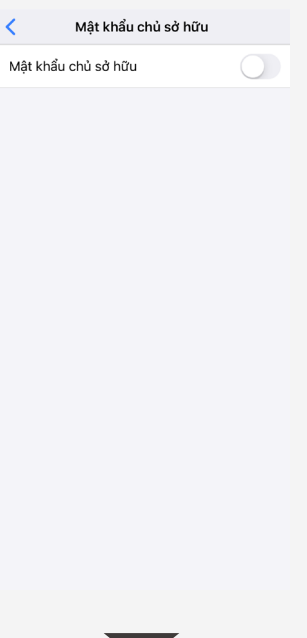

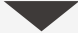

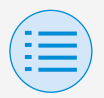

#### - Bảo mật RC

#### - Mật khẩu chủ sở hữu

| Hủy             | Đổi mật khẩu     |                          |  |
|-----------------|------------------|--------------------------|--|
|                 |                  |                          |  |
|                 |                  |                          |  |
|                 |                  |                          |  |
| Nhôo mô         | t khổu chủ cở hữ | , biên toi               |  |
| мар та          | t khau chu so hu | u niện tại.              |  |
| 0               | 0 0              | 0                        |  |
|                 |                  |                          |  |
|                 |                  |                          |  |
|                 |                  |                          |  |
|                 |                  | Done                     |  |
| 1               | 2                | 3<br>Def                 |  |
| <u>4</u><br>вні | 5<br>JKL         | 6<br><sup>мно</sup>      |  |
| 7<br>PORS       | 8<br>TUV         | 9<br>wxyz                |  |
| + * #           | 0                | $\langle \times \rangle$ |  |

[Khi việc nhập mật khẩu khả dụng] Nếu nhấn "Đổi mật khẩu", màn hình cài đặt mật khẩu sẽ hiển thị, vì vậy hãy nhập mật khẩu gồm 4 chữ số.

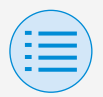

#### - Bảo mật RC

#### Mật khẩu chủ sở hữu

\* Sau khi thay đổi mật khẩu, đảm bảo tạo bản ghi nhớ mật khẩu mới và giữ ở nơi an toàn. Xin hiểu rằng, trong trường hợp bạn quên mật khẩu, có khả năng chúng tôi không thể giúp bạn.

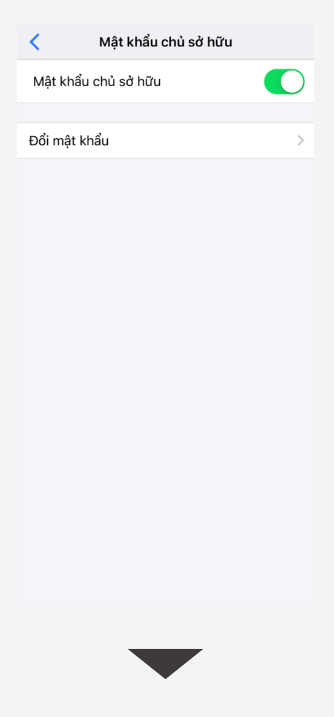

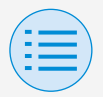

#### - Bảo mật RC

#### - Mật khẩu chủ sở hữu

| Hủy     | Đổi mật khẩu      |             |  |
|---------|-------------------|-------------|--|
|         |                   |             |  |
|         |                   |             |  |
|         |                   |             |  |
|         |                   |             |  |
| Nhập mậ | t khẩu chủ sở hữu | ı trước đó. |  |
| 0       | 0 0               | $\circ$     |  |
| 0       | 0 0               | 0           |  |
|         |                   |             |  |
|         |                   |             |  |
|         |                   | Dono        |  |
|         |                   | Done        |  |
| 1       | 2<br>АВС          | 3<br>Def    |  |
| 4       | 5                 | 6           |  |
| 7       | 8                 | 9           |  |
| PQRS    | τυν               | WXYZ        |  |
| + * #   | 0                 | $\otimes$   |  |
|         |                   |             |  |

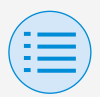

## Lịch sử công việc

### Quy trình xác nhận nhật ký cài đặt

Bạn có thể xác nhận nhật ký cài đặt của bộ điều khiển từ xa có cài đặt đã được thực hiện.

Thông tin ngày cũng được hiển thị.

- \* Lưu trữ tối đa 50 mục dữ liệu lịch sử.
- \* Không thể chỉnh sửa lại dữ liệu lịch sử.
- \* Không thể xem các mục khác ngoài những mục đã thực hiện cài đặt.

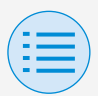

## Lịch sử công việc

| <        | Lịch sử công vi  | ệc |
|----------|------------------|----|
| 3003202  | 0144312_A000EA_I | >  |
| 3003202  | 0140933_A000EA_I | >  |
| 3003202  | 0140559_A000EA_I | >  |
| 3003202  | 0134408_A000EA_I | >  |
| 3003202  | 0133853_A000EA_I | >  |
| 3003202  | 0133654_A000EA_I | >  |
| 30032020 | 0133424_A000EA_I | >  |

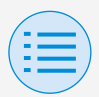

## Phiên bản ứng dụng

# Bạn có thể xác nhận phiên bản phần mềm của ứng dụng này.

| Κ             | Menu ứi | ng dụng          |
|---------------|---------|------------------|
| Phiên bản ứn  | g dụng  | 1.0.0            |
| Điều khoản s  | ử dụng  | >                |
| Giấy phép ng  | uồn mở  | >                |
| Ngôn ngữ ứn   | g dụng  | Tiếng việt nam 👻 |
| Thời gian ứng | g dụng  | 24 tiếng 👻       |

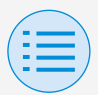

#### Điều khoản sử dụng

<

## Bạn có thể xác nhận điều khoản sử dụng của ứng dụng này.

#### Terms of use

Please carefully review the following Terms of Use that, among other things, include:

• limitations of use for the Daikin Services (Section 1.4),

• limitations on our liability to you and our disclaimer of any warranties for the Daikin Services (Section 2), and

 an arbitration agreement, a class-action waiver, a waiver of jury trials, and other terms that affect how disputes between you and us are resolved (Section 3).

Terms of Use

Last Modified: March 10, 2020.

These Terms of Use ("Terms") are a binding legal agreement between you and any entity you represent (collectively "you" or "your" or "yourself"), on the one hand, and Daikin Manufacture and the which dealer (collectively

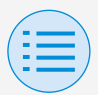

### Giấy phép nguồn mở

## Bạn có thể xác nhận giấy phép phần mềm nguồn mở mà ứng dụng này sử dụng.

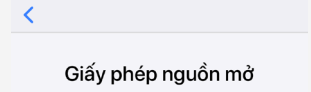

@angular/animations

The MIT License

Copyright (c) 2010-2019 Google LLC. http://angular.io/license

Permission is hereby granted, free of charge, to any person obtaining a copy of this software and associated documentation files (the "Software"), to deal in the Software without restriction, including without limitation the rights to use, copy, modify, merge, publish, distribute, sublicense, and/or sell copies of the Software and to permit persons to whom the Software is furnished to do so, subject to the following conditions:

The above copyright notice and this permission notice shall be included in all copies or substantial portions of the Software.

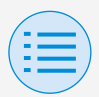

#### Ngôn ngữ ứng dụng

Bạn có thể xác nhận ngôn ngữ do ứng dụng này hiển thị. Sau khi chọn ngôn ngữ hoàn tất, nhấn nút "<".

| dụng             |
|------------------|
| 1.0.0            |
| >                |
| >                |
| Tiếng việt nam 👻 |
| 24 tiếng 👻       |
|                  |
|                  |
|                  |

|       |                   |      | Done |
|-------|-------------------|------|------|
| Ť     | agalog            |      |      |
| Orand | nelayu<br>nindony | ocio |      |
| Tiấn  | y maome           | -51a |      |
| nenç  | g việt n          | am   |      |
|       |                   |      |      |

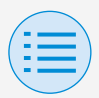

Thời gian ứng dụng

Bạn có thể thay đổi xem ứng dụng này hiển thị thời gian theo kiểu 24 giờ hay 12 giờ.

Sau khi chọn hiển thị thời gian hoàn tất, nhấn nút "<".

| Κ            | Menu ứng | dụng             |
|--------------|----------|------------------|
| Phiên bản ứ  | ng dụng  | 1.0.0            |
| Điều khoản s | sử dụng  | >                |
| Giấy phép ng | guồn mở  | >                |
| Ngôn ngữ ứi  | ng dụng  | Tiếng việt nam 🤟 |
| Thời gian ứn | ıg dụng  | 24 tiếng 👻       |
|              |          |                  |
|              |          | Done             |
|              |          |                  |

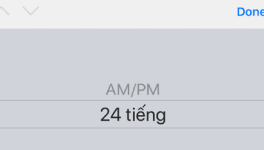
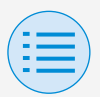

#### Không thể tìm thấy ứng dụng

- Thiết bị Android bạn đang sử dụng có được trang bị Bluetooth và camera phía sau không?
  - Các thiết bị Android chưa được trang bị sẽ không hiển thị ứng dụng trong danh sách ứng dụng của cửa hàng Google Play.
- Phiên bản hệ điều hành của thiết bị Android bạn đang sử dụng có chính xác không?
  - Nếu sử dụng thiết bị Android có hệ điều hành cũ hơn 9.0.0, ứng dụng sẽ không hiển thị trong danh sách ứng dụng của cửa hàng Google Play.

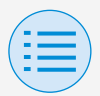

#### Không thể sử dụng ứng dụng

- Có phải ứng dụng đã khởi động hơn 31 lần kể từ khi thực hiện kiểm tra phiên bản hay không?
  - \* Kiểm tra phiên bản được thực hiện khi kết nối với Cửa hàng Ứng dụng.
  - Vui lòng sử dụng trong môi trường có thể kết nối internet.

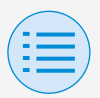

#### Không thể giao tiếp với bộ điều khiển từ xa

- Có phải bạn đang thực hiện cài đặt ở một vị trí gần với bộ điều khiển từ xa hay không?
  - Mặc dù giao tiếp Bluetooth năng lượng thấp có thể thực hiện được ngay cả từ các địa điểm xa, nhưng theo quy tắc cơ bản, vui lòng thực hiện công việc gần với bộ điều khiển từ xa đang hoạt động.
- Chức năng Bluetooth và chức năng camera của thiết bị có được đặt thành BẬT không?
  - Đặt chức năng Bluetooth của thiết bị và chức năng camera thành BẬT.

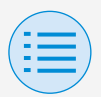

- Màn hình cài đặt Bluetooth có hiển thị trong màn hình menu trình cài đặt không?
  - Trên bộ điều khiển từ xa, hiển thị màn hình cài đặt Bluetooth trong màn hình trình cài đặt.
- Đồng hồ trên thiết bị có chính xác không?

Đặt đồng hồ trên thiết bị chính xác với thời gian hiện tại.

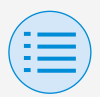

- Cài đặt cấm Bluetooth trong bộ điều khiển từ xa có được đặt thành "Cho phép" không?
  - Đặt thành "Cho phép" trong khu vực cài đặt cấm Bluetooth của menu cài đặt trường bộ điều khiển từ xa.

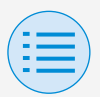

- Thiết bị bạn đang sử dụng có được sạc không?
  - Hãy sạc thiết bị. Nếu nguồn pin không đủ, có khả năng không thể thực hiện giao tiếp tốt.
- Trước đây có thể thực hiện kết nối với bộ điều khiển từ xa, nhưng bây giờ không thể thực hiện kết nối.
  - Hủy đăng ký thiết bị trên điện thoại thông minh của bạn.
    - 1. Khởi động ứng dụng cài đặt.
    - 2. Chọn Bluetooth.
    - Từ danh sách của thiết bị, nhấn nút "i" của "MÔ-ĐUN UE878 RF".
    - Chọn "Hủy đăng ký thiết bị này".

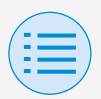

## Về tin nhắn hiển thị

#### Màn hình ứng dụng (hộp thoại hiển thị khi ghi vào bộ điều khiển từ xa)

| Nội dung                                                                               | Mã lỗi | Thông điệp                                                                          | Phương pháp sửa chữa                                                                                                    |
|----------------------------------------------------------------------------------------|--------|-------------------------------------------------------------------------------------|----------------------------------------------------------------------------------------------------|
| ►Lỗi thiết bị                                                                          |        |                                                                                     |                                                                                                    |
| Chức năng Bluetooth<br>của thiết bị TÅT                                                | A-0001 | Chức năng Bluetooth<br>của thiết bị không khả<br>dụng.                              | Từ màn hình cài<br>đặt của thiết bị, vui<br>lòng đặt chức năng<br>Bluetooth thành khả<br>dụng.                                   |
| Ứng dụng bị cấm<br>cung cấp thông tin<br>vị trí của thiết bị (chỉ<br>dành cho Android) | A-0002 | Để sử dụng ứng<br>dụng này, cần phải<br>cấp quyền truy cập<br>vào thông tin vị trí. | Vui lòng cấp quyền<br>truy cập vào thông tin<br>vị trí từ thông tin ứng<br>dụng.                                                 |
| Thiết bị này không hỗ<br>trợ Bluetooth                                                 | A-0004 | Thiết bị này không hỗ<br>trợ Bluetooth.                                             | Vui lòng sử dụng thiết<br>bị được khuyến nghị.                                                                                   |
| Thiết bị này không hỗ<br>trợ sử dụng camera.                                           | A-0005 | Thiết bị này không hỗ<br>trợ sử dụng camera.                                        | Vui lòng sử dụng thiết<br>bị được khuyến nghị.                                                                                   |
| ►Lỗi giao tiếp                                                                         |        |                                                                                     |                                                                                                    |
| Giao tiếp hết thời<br>gian                                                             | B-0001 | Giao tiếp hết thời<br>gian.                                                         | Di chuyển đến gần bộ<br>điều khiển từ xa và<br>thực hiện lại cài đặt.                                                            |
| Độ dài của khung<br>không nằm trong<br>phạm vi                                         | B-0002 | Giao tiếp thất bại.                                                                 | Di chuyển đến gần bộ<br>điều khiển từ xa và<br>thực hiện lại cài đặt.                                                            |
| Đã nhận được lệnh<br>không tồn tại                                                     | B-0003 | Giao tiếp thất bại.                                                                 | Di chuyển đến gần bộ<br>điều khiển từ xa và<br>thực hiện lại cài đặt.                                                            |
| Số khung không nhất<br>quán                                                            | B-0004 | Giao tiếp thất bại.                                                                 | Di chuyển đến gần bộ<br>điều khiển từ xa và<br>thực hiện lại cài đặt.                                                            |
| Không thể nhận do<br>khối lượng giao tiếp<br>vượt quá vùng nhớ<br>được phân bổ         | B-0005 | Giao tiếp thất bại.                                                                 | Di chuyển đến gần bộ<br>điều khiển từ xa và<br>thực hiện lại cài đặt.                                                            |
| Việc ghép đôi bị gián<br>đoạn                                                          | B-0006 | Giao tiếp với bộ điều<br>khiển từ xa bị gián<br>đoạn.                               | Đặt chức năng quảng<br>cáo trên bộ điều<br>khiển từ xa thành khả<br>dụng, thực hiện ghép<br>đôi lại sau đó thực<br>hiện cài đặt. |

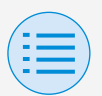

### Về tin nhắn hiển thị

| Nội dung                                        | Mã lỗi | Thông điệp                                                            | Phương pháp sửa chữa                                                                                                    |
|-------------------------------------------------|--------|-----------------------------------------------------------------------|----------------------------------------------------------------------------------------------------|
| Có lỗi khi kiểm tra<br>CRC                      | B-0007 | Giao tiếp thất bại.                                                   | Di chuyển đến gần bộ<br>điều khiển từ xa và<br>thực hiện lại cài đặt.                                                                                 |
| Dữ liệu đã nhận bị<br>thiếu                     | B-0008 | Tiếp nhận thất bại.                                                   | Di chuyển đến gần bộ<br>điều khiển từ xa và<br>thực hiện lại cài đặt.                                                                                 |
| Đã kết nổi với thiết bị<br>không được hỗ trợ    | B-0009 | Đây là thiết bị không<br>được hỗ trợ.                                 | Ứng dụng này chỉ có<br>thể kết nổi với sê-ri<br>bộ điều khiển từ xa<br>có dây "BRC1H6"<br>của công ty Daikin<br>Industries, Ltd.                      |
| Số lượng dữ liệu lịch<br>trình quá nhiều        | B-0010 | Số lượng dữ liệu<br>bị lỗi.                                           | —                                                                                                    |
| Đã xảy ra lỗi trong<br>một phần của phần<br>đầu | B-0011 | Giao tiếp thất bại.                                                   | Ứng dụng này chỉ có<br>thể kết nổi với sê-ri<br>bộ điều khiển từ xa<br>có dây "BRC1H6"<br>của công ty Daikin<br>Industries, Ltd.                      |
| Lỗi trình tự xử lý                              | B-0012 | Giao tiếp thất bại.                                                   | —                                                                                                    |
| Lỗi cài đặt                                     |        |                                                                       |                                                                                                    |
| Đã xảy ra lỗi cài đặt<br>do lỗi ở phía thiết bị | C-0001 | Một số loại lỗi đã xảy<br>ra giữa bộ điều khiển<br>từ xa và dàn lạnh. | Di chuyển đến gần bộ<br>điều khiển từ xa và<br>thực hiện lại cài đặt.<br>Nếu hiển thị cùng một<br>thống báo, hãy xác<br>nhận nội dung của<br>cài đặt. |

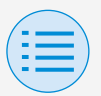

### Về tin nhắn hiển thị

| Nội dung                                                                                                    | Mã lỗi | Thông điệp                                                                                                    | Phương pháp sửa chữa              |
|----------------------------------------------------------------------------------------------------|--------|----------------------------------------------------------------------------------------------------|-----------------------------------|
| Cài đặt thất bại vì<br>chức năng gửi hàng<br>loạt đã gửi một giá trị<br>không thể được đặt ở<br>phía thiết bị. | C-0002 | Chứa một giá trị<br>không thể được đặt.<br>Kiểm tra cài đặt cho<br>các chức năng sau<br>đây.<br>• Cài đặt trường<br>• Giới hạn phạm vi<br>điểm đặt<br>Liệt kê chức năng<br>đã cố gắng đặt các<br>giá trị không thể thiết<br>lập, chẳng hạn như<br>ở trên. | Xác nhận nội dung<br>của cài đặt. |

- 1 Nếu không cập nhật ứng dụng này lên phiên bản mới nhất, bạn sẽ không thể sử dụng ứng dụng này. Ngoài ra, nếu ứng dụng đang được sử dụng trong môi trường không thể kết nối internet và ứng dụng đã khởi động hơn 31 lần kể từ lần kiểm tra phiên bản cuối cùng, bạn sẽ không thể sử dụng ứng dụng cho đến khi thực hiện lại việc kiểm tra phiên bản.
- 2 Có phải ứng dụng đã khởi động hơn 31 lần kể từ khi thực hiện kiểm tra phiên bản hay không?
- 3 Mặc dù giao tiếp Bluetooth năng lượng thấp có thể thực hiện được ngay cả từ các địa điểm xa, nhưng theo quy tắc cơ bản, vui lòng thực hiện công việc gần với bộ điều khiển từ xa đang hoạt động.

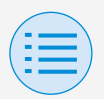

# Về thương hiệu và bản quyền

- "Mã QR" là thương hiệu hoặc thương hiệu đã đăng ký của DENSO WAVE INCORPORATED.
- "iOS" và "Apple Store" là các thương hiệu hoặc thương hiệu đã đăng ký của Apple Inc.
- "Android" và "Google Play Store" là các thương hiệu hoặc thương hiệu đã đăng ký của Google Inc.
- Bluetooth năng lượng thấp và logo Bluetooth năng lượng thấp là các thương hiệu của Bluetooth SIG, Inc.
- Nội dung của tài liệu hướng dẫn này có thể thay đổi mà không cần thông báo trước.
- Tên công ty, tên sản phẩm khác, v.v... được ghi chú ở đây là thương hiệu hoặc thương hiệu đã đăng ký của các công ty khác hoặc thương hiệu của công ty này. Cần lưu ý rằng các dấu ® và ™ không được chỉ định trong văn bản.

EM19A039B (2106) [HT]